iPhone (VoiceOver)講習会テキスト Hello! Movie で映画を楽しむ

> 姫路デジタルサポート 2025 年 1 月 14 日

目次

- 1 はじめに
- 2 準備
- 3 アプリのボタンなどの構成
- 4 音声ガイドのダウンロードから上映まで
- 5 映画館の上映情報のチェック

# 1 はじめに

映画を見る時普通の音声だけでも、話の内容がわかる方もいるかも知れませんが、テレビの副音声のように聞ければ、より映画が楽しめるのではないでしょうか。映画では副音声のことを「音声ガイド」と言います。この音声ガイドを 聞くために、HELLO! MOVIE と UDCast というアプリがあります。

これらのアプリは音声ガイドと字幕ガイドを提供するもので、視覚障害者や 聴覚障害者が映画館で映画を楽しむことができます。本テキストでは,HELL0! MOVIE の「音声ガイド」の使い方を学びます。

2 準備

アプリのインストール
 Hello! Movie のアプリリンク
 https://apple.co/3Cd0I9s

テキスト作成時の環境は次のとおりです。

- Hello! Movie: ver3.1.0
- iOS : 17

**②イヤホン** 

映画館でアイホンを使って音声ガイドを聞く場合、必ず、イヤホンが必要です。

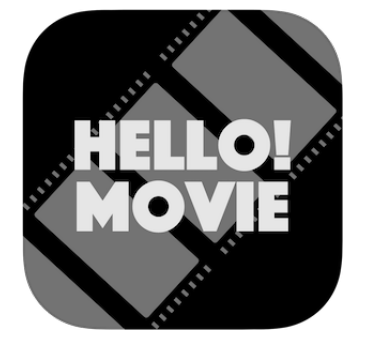

アプリのアイコン

# 3 アプリのボタンなどの構成

アプリを開いた後、画面を右スワイプで進むと、音声ガ イドボタン、字幕ガイドボタン、対応予定作品ボタン、動 作確認ボタン、使い方ボタン、ガイドの言語設定ボタンが 順に並んでいることがわります。

## ■各ボタンの機能

- ・音声ガイドボタン:音声ガイドに対応した映画の一覧 があり、その中から見たい映画を選択し、音声ガイド データをダウンロードします。
- ・字幕ガイド:聴覚障害者向けの字幕ガイドをみたい時に使用します。
- ・対応予定作品:これから音声ガイドや字幕ガイドに対応する映画の一覧です。
- 動作確認ボタン:アイホンがうまく動作するかどうか
  をチェックします。
- ・使い方ボタン:このアプリの使い方が載っています。
- ・ガイドの言語設定ボタン:使用する言語を選択できます。デフォルトででは日本語が選択されています。

## 4 音声ガイドのダウンロードから上映まで

音声ガイドでは、希望する映画を選択して、その映画の 音声ガイドデータをダウンロードします。

■ダウンロードから上映まで

- アプリのトップ画面の「音声ガイド」ボタンをダブル
  タップします。
- ・映画リスト画面で、右スワイプで希望する映画まで進み、ダブルタップします。
- 「音声ガイドデータのダウンロード」との読み上げが あります。
- ・右スワイプで「OK」ボタンまで進み、ダブルタップいます。
- ・ダウンロードが完了すると、「戻る」ボタンと言います。
  同時に、アイホンの画面が暗くなります。
- ・ここまでは、自宅で行います。

#### ■映画館で行うこと

映画館に行って、音声ガイドを聞く準備をします。

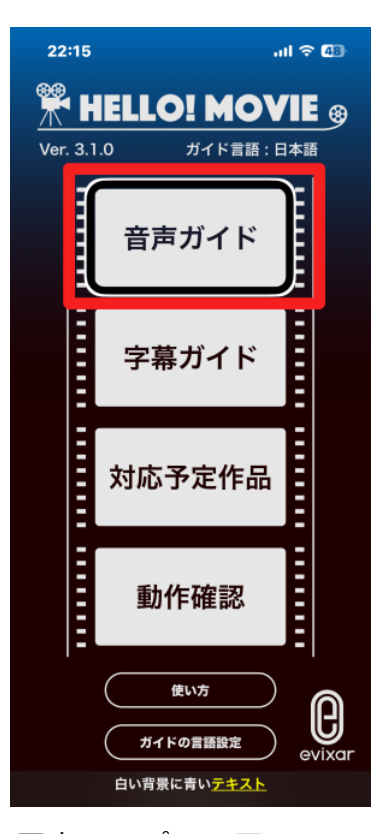

写真 アプリの画面

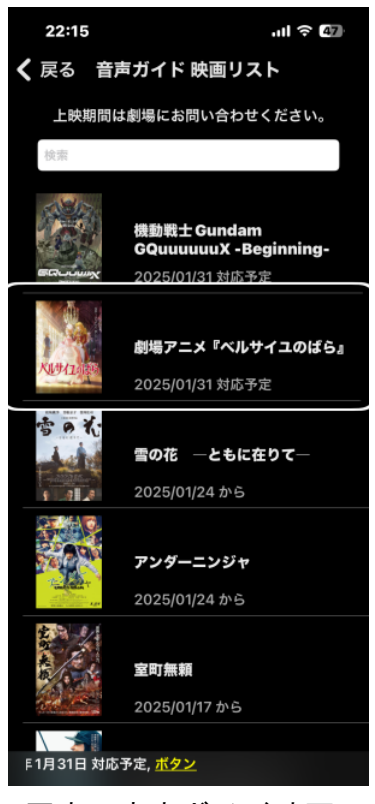

写真 音声ガイド映画 リストの画面

- ・映画館では、イヤホンを接続します。
- アプリを起動して、ダウンロードした映画を選択して
  ダブルタップします。注意事項や音声ガイドが流れます。
- アイホンの機内モードをオンにします。(音声ガイド 中に電波が途切れるのを防ぐため)
- ・上映が始まると、自動で音声ガイドが流れます。
- ・映画が終わり、キャスト等解説後解説者の名前が流れると終わりです。\*機内モードは、設定アプリを開き、4回右スワイプで「機内モード」ボタンに進み、ダブルタップします。また、コントロールセンターにも「機内モード」ボタンがあります。

#### 5 映画館の上映情報のチェック

音声ガイド付きの映画は、Hello! Movie アプリで探す ことができますが、上映している映画館は分かりません。 音声ガイドが付いている映画がその映画館で上映されて いるかどうかの確認が必要です。

■姫路の映画館の Web ページでチェック

- ・次の Web ページを開きます。
  <u>https://earthcinemas.co.jp/films/now\_showing/</u>(姫路のアースシネマのページ)
- ・右スワイプで進むと、映画の題名と公開日を読み上げ ます。
- この一覧に、ダウンロードした映画があるかどうかを
  チェックします。

(付記)

映画の題名の次に、「画像」と読み上げる場合があり ます。ローターの「画像の説明」をオンにすると、「白 い背景に青と白のロゴ」と読み上げます。これは音声ガ イドに対応していることを示すマークです。

アースシネマのページは、画像に「代替テキスト」を 付けていないようです。これについては、アクセシビリ ティ改善のお願いをする必要があります。

「映画みにいこ!」など他のページでは、この画像 を音声ガイドマークと読み上げます。

<u>https://www.bfeiga.net/</u>

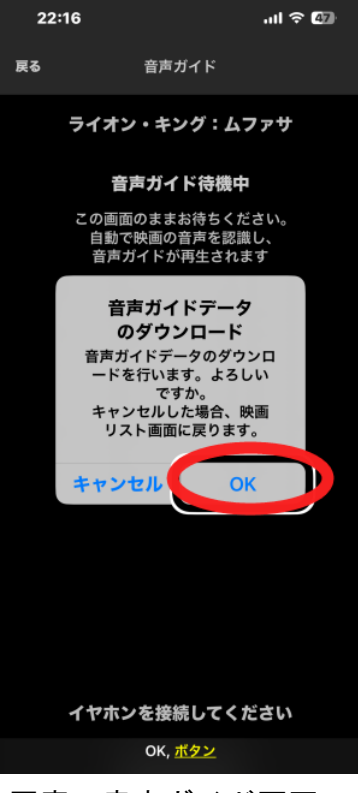

写真 音声ガイド画面

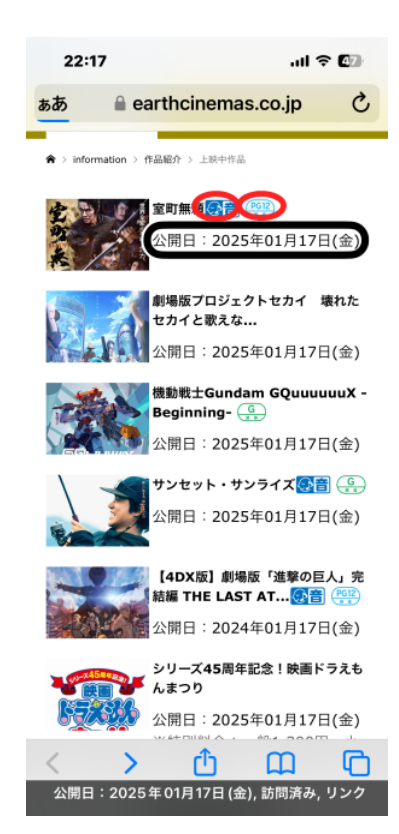

写真 姫路の映画館のホ ームページ : 上映中 映画の紹介ページ